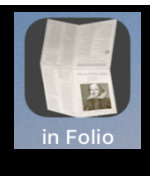

#### In Folio – Ayuda con la impresión de folletos

In Folio lo ayuda en la preparación y realización de sus impresiones, para crear folletos ensamblados, plegados, engrapados como un libro real.

Si su impresora de alta gama realiza automáticamente los diseños en Quarto, en Six..., no necesita la aplicación 'en Folio', excepto para comprender los detalles de estas operaciones.

In Folio está disponible en 5 idiomas: español, francés, inglés, italiano, tedesco y se adapta automáticamente a la configuración de su iPhone o iPad.

Requiere tener iOS 11 al menos en iPhone o iPad. El modo oscuro está disponible si tienes iOS 13.

# ¿Qué problema en Folio resuelve?

Tomemos un ejemplo muy simple. Tienes un documento de 4 páginas; desea imprimirlo en una hoja, 2 páginas por lado.

Fácil.

Ahora también desea presentarlo como un folleto, doblando la hoja ...

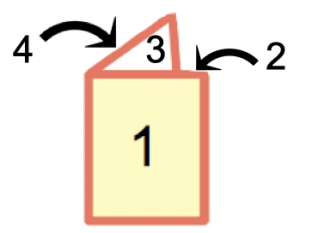

Para hacer esto, también debes organizar el diseño

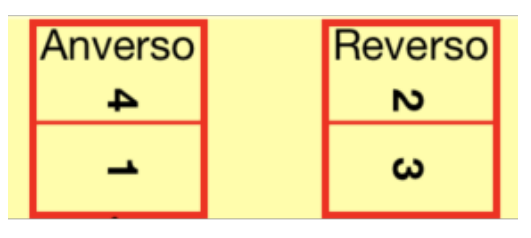

Ya es un poco complicado. Y si tiene más de 4 páginas, gestionará la hoja interior. Y prepare la impresión también, mientras devuelve la hoja correctamente en la impresora ...:

#### Vista previa de hojas impresas

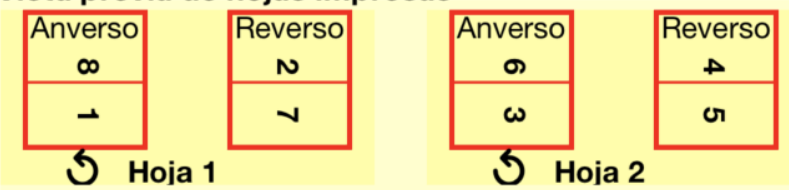

¿Y quieres hacer un in Quarto?

Todo esto rápidamente se vuelve muy complicado. ¡Excepto, por supuesto, si tiene una impresora de alta gama que realiza automáticamente este diseño!

De lo contrario, en Folio puede preparar todo este diseño, guiándolo paso a paso hasta el ensamblaje final.

Podrá hacer folletos:

- in folio, páginas dobladas en 2
- in quarto, páginas dobladas en 4
- in six, páginas dobladas en 6
- in octavo, páginas dobladas en 8.

Y elija la presentación en vertical u horizontal.

La impresora se puede conectar a una Mac o PC, en Folio funciona ayudándolo en su iPhone o iPad, independientemente de la computadora que esté utilizando.

**ADVERTENCIA**: in Folio puede iniciar la impresión (en modo doble cara si el iPhone está conectado a la impresora) o ayudarte a preparar el pdf para imprimirlo desde tu Mac o PC.

La pantalla de bienvenida da acceso a las funciones.

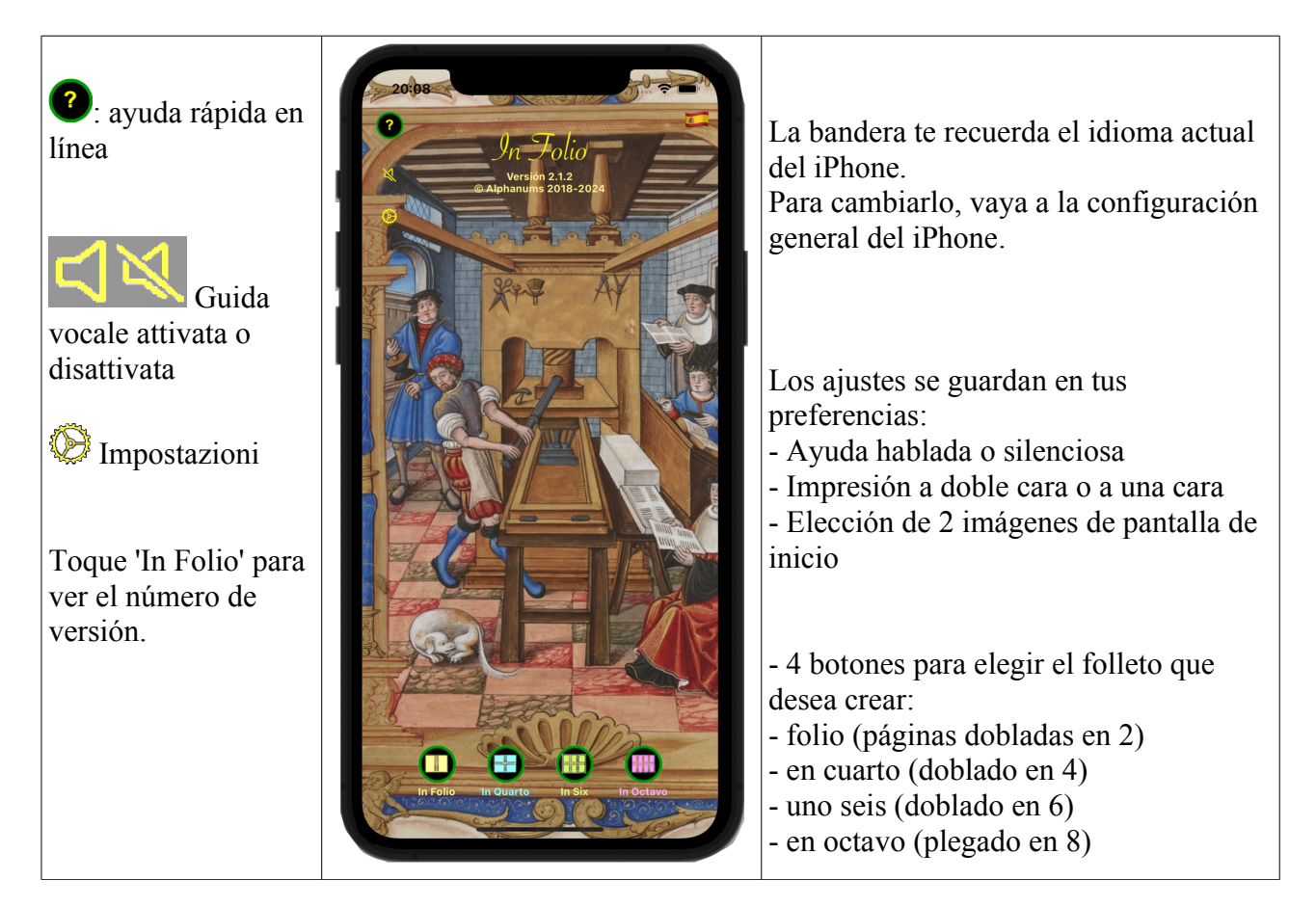

Para cada tipo de cuadernillo, detallaremos cómo realizarlo, en modo Automático o Manual.

| <ul> <li>Primero debe crear un pdf del documento que se va a imprimir.</li> <li>Para usarlo en modo automático, transfiera el documento pdf desde la Mac a la carpeta de documentos de InFolio (en el iPhone o iPad): <ul> <li>conecte el iPhone / iPad a través de USB</li> <li>Abra cualquier carpeta en la Mac</li> <li>Seleccione su iPhone / iPad en el panel izquierdo de la ventana,</li> <li>Seleccione la pestaña Archivos</li> <li>Arrastre y suelte el archivo pdf original en la carpeta 'In Folio'</li> </ul> </li> </ul> |                                                                        |                              |                                              |  |  |
|----------------------------------------------------------------------------------------------------|------------------------------------------------------------------------|------------------------------|----------------------------------------------|--|--|
| Favoris<br>iCloud<br>C iCloud Drive                                                                                                    | iPad3<br>iPad Air 2 · 117,72 Go (100,2                                 | ? Go disponible) · 95 % ा∎י≁ | Gestionar almacenamiento                     |  |  |
| Emplacements                                                                                                    | General Música Películas Pr                                            | rogramas de TV Podcasts Audi | olibros Libros Fotos Archivos                |  |  |
| 🔲 iPad3 de 🔺                                                                                                    | Nombre                                                                 | Tamaño                       | Fecha de modificación                        |  |  |
| Tags<br>O Red                                                                                                    | <ul> <li>► GarageBand</li> <li>► iMovie</li> <li>► in Selia</li> </ul> |                              |                                              |  |  |
| <ul><li>Gray</li><li>Purple</li></ul>                                                                                                    | Doc 16 pages paysage.pdf     In Folio Notice VFR 1.0.1.pdf             | 21 Ko<br>4,1 Mo              | 2 sept. 2021 à 20:27<br>20 oct. 2019 à 18:41 |  |  |

In Folio versión 2.2

#### Prepare un folleto in folio

### Empecemos por el modo automático, el más fácil de usar.

### En la parte inferior de la pantalla de inicio, pulse 'In folio' ...

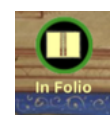

La pantalla le pide que elija entre el modo automático o manual: haga clic en 'Elige documento' para seleccionar el documento a procesar.

| 10:05                          |          | 🗢 🖃                   |
|--------------------------------|----------|-----------------------|
| < Vuelta                       | In folio | Elige documento       |
| Documento<br>Número de páginas |          |                       |
| Páginas verticales<br>Vertical |          | Impresora<br>una cara |
|                                |          |                       |

- Elíjalo de la lista presentada (Cancelar cualquier selección con 'Sin selección'):

| 1:50                                 | 🕆 🖿                                                                      |
|--------------------------------------|--------------------------------------------------------------------------|
| Terminado                            | Preparar archivo pdf                                                     |
| Archivo<br>Número o                  | Seleccionar anchivo<br>Original for inFolio.pdf<br>de páginas 8 Portrait |
| Sin sele<br>2 - In Fo<br>Last modifi | cción<br>lio Notice VES.pdf<br>ed 20 oct 2019 18:41:34                   |
| 2 - In Fo                            | lio Notice VES.pdf<br>ed 20 oct 2019 18:41:34                            |

- Se indica el número de páginas del pdf así como la orientación de las páginas.

- Prepare el documento (ordenando las páginas adaptadas al formato del folleto) haciendo clic en el botón (intermitente):

| 1:50                                                            |                         |  |  |  |  |  |
|-----------------------------------------------------------------|-------------------------|--|--|--|--|--|
| Terminado                                                       | Preparar archivo pdf    |  |  |  |  |  |
|                                                                 | Seleccionar archivo     |  |  |  |  |  |
| Archivo                                                         | In Folio Notice VES.pdf |  |  |  |  |  |
| Número o                                                        | de páginas 14 Portrait  |  |  |  |  |  |
|                                                                 |                         |  |  |  |  |  |
| Preparar para imprimir<br>y devolver a Mac                      |                         |  |  |  |  |  |
| Preparar e imprimir directamente si el<br>iPhone está conectado |                         |  |  |  |  |  |

- Si utilizas Doble cara y el iPhone está conectado a una impresora, puedes preparar el documento e imprimirlo directamente desde el iPhone, sin tener que volver al Mac o al PC.

In Folio versión 2.2

- Después de unos segundos, elija el modo de transferencia (el más fácil es usar AirDrop)

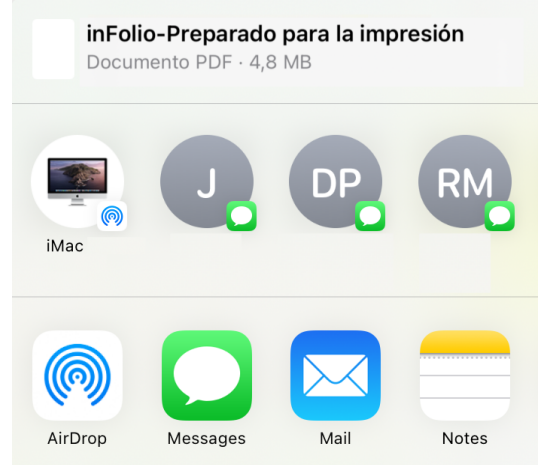

- Siga cuidadosamente las instrucciones para imprimir el folleto correctamente.

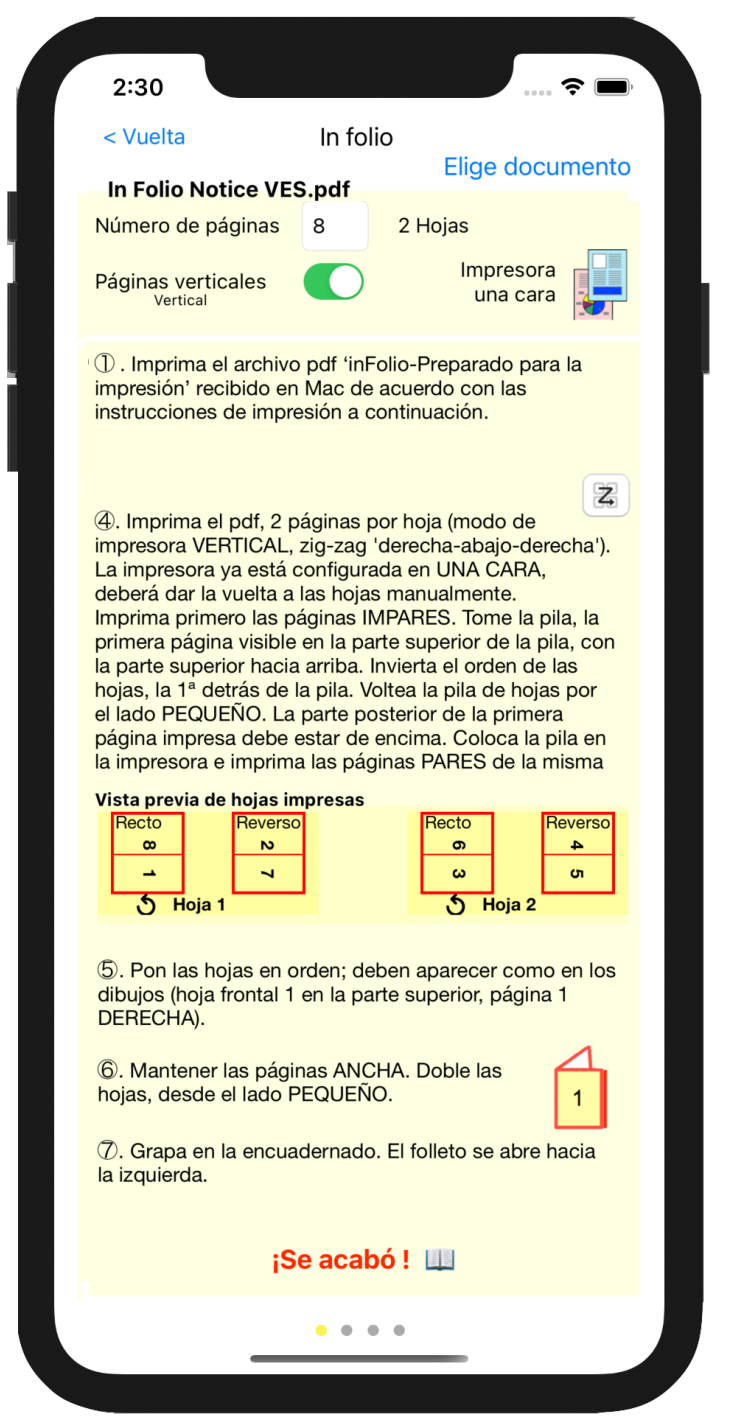

TENGA EN CUENTA: todos los detalles son importantes para terminar con un folleto con las páginas

en el orden correcto y en la dirección correcta.

- Instrucciones pueden exceder los límites de la pantalla. Desplácese hacia abajo para ver más.

- El nombre del archivo que necesita abrir en Mac (en la carpeta Descargas) aparece en la parte superior.

- Se ha calculado el número de páginas y el número de hojas del folleto: tenga en cuenta que se pueden agregar páginas en blanco para tener el número exacto de páginas del folleto.

- Haz clic en el icono de la parte superior derecha para cambiar el modo (una cara o dos caras).

#### Comience a imprimir el archivo recibido en el Mac.

Nota: las ilustraciones de la configuración de la impresora dependen de su modelo de impresora.

Si su impresora solo es de 1 cara o si no desea utilizar el modo de 2 caras, siga las instrucciones 4 . De lo contrario, imprima 2 páginas por hoja directamente, modo VERTICAL.

| Doble cara                                                                                                    | Una cara                                                                                                    |  |  |  |  |
|----------------------------------------------------------------------------------------------------|----------------------------------------------------------------------------------------------------|--|--|--|--|
| <ul> <li>④. Imprima el pdf, 2 páginas por hoja (modo de impresora VERTICAL, zig-zag 'derecha-abajo-derecha'). Compruebe que la impresora está configurada en DOBLE CARA en el borde CORTO.</li> <li>El signo en zigzag de la esquina superior derecha ilustra lo que significa derecha-abajo-derecha.</li> </ul> | ④. Imprima el pdf, 2 páginas por hoja (modo de impresora VERTICAL, zig-zag 'derecha-abajo-derecha'). La impresora ya está configurada en UNA CARA, deberá dar la vuelta a las hojas manualmente. Imprima primero las páginas IMPARES. Tome la pila, la primera página visible en la parte superior de la pila, con la parte superior hacia arriba. Invierta el orden de las hojas, la 1ª detrás de la pila. Voltea la pila de hojas por el lado PEQUEÑO. La parte posterior de la primera página impresa debe estar de encima. Coloca la pila en la impresora e imprima las páginas PARES de la misma manera. |  |  |  |  |

Detallemos las instrucciones para imprimir las páginas, según el punto 4 4:

• Si ha elegido Doble cara, ahora es automático. Recuerde asegurarse de que está a borde corto.

| A doble cara     | ✓ No                      |
|------------------|---------------------------|
| Tamaño del papel | A4 210 x S( (borde corto) |
|                  | or (borde corto)          |

- Para la impresión a **una cara**, el procedimiento es manual:
  - Imprima las páginas de 2 en 2 (eligiendo la orientación Vertical):

| Orientación:                                         |
|------------------------------------------------------|
| Disposición ᅌ                                        |
| Páginas por hoja ✓ 1                                 |
| – primero imprima todas las páginas <b>IMPARES</b> . |
| Orientación:                                         |
| Gestión del papel                                    |
| ✓ Intercalar páginas                                 |
| Páginas por imprimir 🗸 Todas las páginas             |
| Orden de páginas Solo pares                          |

Entonces es necesario invertir el orden de las hojas: la que estaba en la parte superior del paquete debe ir a la parte inferior, la penúltima, etc.

- Tome el paquete, la primera página visible en la parte superior, con la cabeza hacia arriba. Invierta el orden de las hojas, la 1<sup>ª</sup> en la parte inferior del paquete.

- Luego voltee el paquete de hojas a lo largo del lado PEQUEÑO. La parte posterior de la primera página impresa debe estar en la parte superior (vemos una página en blanco sin imprimir).

- Vuelva a colocar el paquete en la impresora e imprima las páginas PAR de la misma manera. Esto significa 2 páginas por hoja, orientación VERTICAL, selección de solo páginas pares.

Después de imprimir, vuelva a colocar las páginas en el orden correcto antes de doblarlas. El paso 5 4.

⑤ Pon las hojas en orden; deben aparecer como en los dibujos (hoja frontal 1 en la parte superior, página 1 DERECHA).

- Vuelva a colocar las hojas en orden, la hoja frontal 1 encima del paquete, la página 1 en la posición indicada por el dibujo (aquí a la derecha cuando sostiene las hojas horizontalmente).

- Compruebe que las hojas impresas coincidan con la Vista previa de hojas impresas.

| Vista previa de<br>Anverso<br>∞<br>-<br>-<br>-<br>-<br>-<br>-<br>-<br>-<br>-<br>-<br>-<br>-<br>- | e hojas impresas<br>Reverso<br>N<br>N<br>1 | Anverso<br>σ<br>ω<br>• Hoja | Reverso<br>+<br>51<br>2 | Vist | ecto<br>8<br>1<br>5 H | ia de l<br>oja 1 | hojas im<br>Reverso<br>2<br>7 | presas | Recto<br>6<br>3<br>5 H | oja 2 | Reverso<br>4<br>5 |  |
|--------------------------------------------------------------------------------------------------|--------------------------------------------|-----------------------------|-------------------------|------|-----------------------|------------------|-------------------------------|--------|------------------------|-------|-------------------|--|
| Si tiene 'Páginas verticales' Si <b>NO</b> ha elegido 'Páginas verticales'                       |                                            |                             |                         |      |                       |                  |                               |        |                        |       |                   |  |
| Las flechas curvas muestran cómo voltear el paquete de hojas.                                    |                                            |                             |                         |      |                       |                  |                               |        |                        |       |                   |  |

La secuencia es la misma para Doble o una cara..

6 è Dobla las hojas en 2 (para obtener un folleto en Folio); asegúrese de que la página 1 aparezca delante de usted, como en el dibujo y pliegue desde atrás, los lados pequeños sobre sí mismos.

| <ul> <li>⑥ Mantener las páginas ANCHA. Doble las hojas , desde el lado PEQUEÑO.</li> </ul> |                                       | Mantener la página ALTA. Doble las hojas, desde el lado PEQUEÑO. | 1 |
|--------------------------------------------------------------------------------------------|---------------------------------------|------------------------------------------------------------------|---|
| Si elige 'Páginas verticales'                                                              | Si NO ha elegido 'Páginas verticales' |                                                                  |   |

7 ÷ Si solo tienes una hoja, se acabó. De lo contrario, puede engrapar a lo largo del pliegue, para un acabado perfecto.

Dependiendo de si sus páginas originales están en vertical u horizontal, el folleto se abrirá desde el lateral o desde la parte superior.

| $\ensuremath{\overline{\mathcal{O}}}$ . Grapa en la encuadernado. El folleto se abre hacia la izquierda. | ⑦. Grapa en la encuadernado. El folleto se abre hacia arriba.                                           |
|----------------------------------------------------------------------------------------------------|----------------------------------------------------------------------------------------------------|
| Si ha elegido 'Páginas verticales', el folleto se abre como un 'libro', de derecha a izquierda.          | Si <b>NO</b> ha elegido 'Páginas verticales', el folleto se abre como un 'cuaderno', de abajo a arriba. |

# Imprime directamente desde tu iPhone o iPad

Si utilizas la impresión a doble cara y tu iPhone o iPad está conectado a la impresora, puedes imprimir directamente, sin tener que volver al Mac.

Para ello, pulse «Preparar e imprimir directamente si el iPhone/iPad está conectado a la impresora» y

siga las instrucciones que aparecen en la parte superior de la pantalla.

# Puede realizar operaciones de preparación en modo manual ...

Si no desea transferir archivos entre el Mac y el iPhone o iPad...

Aparecerá la misma pantalla: introduzca el número de páginas de su documento original, su formato vertical u horizontal y el modo de impresión (a una cara o a doble cara).

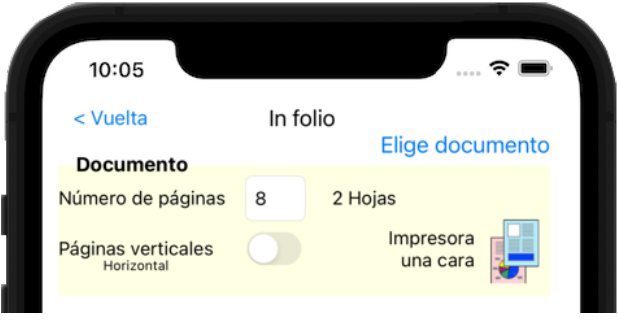

Para un folleto en folio, el fondo de la pantalla es de color arena. Otros colores para los otros formatos.

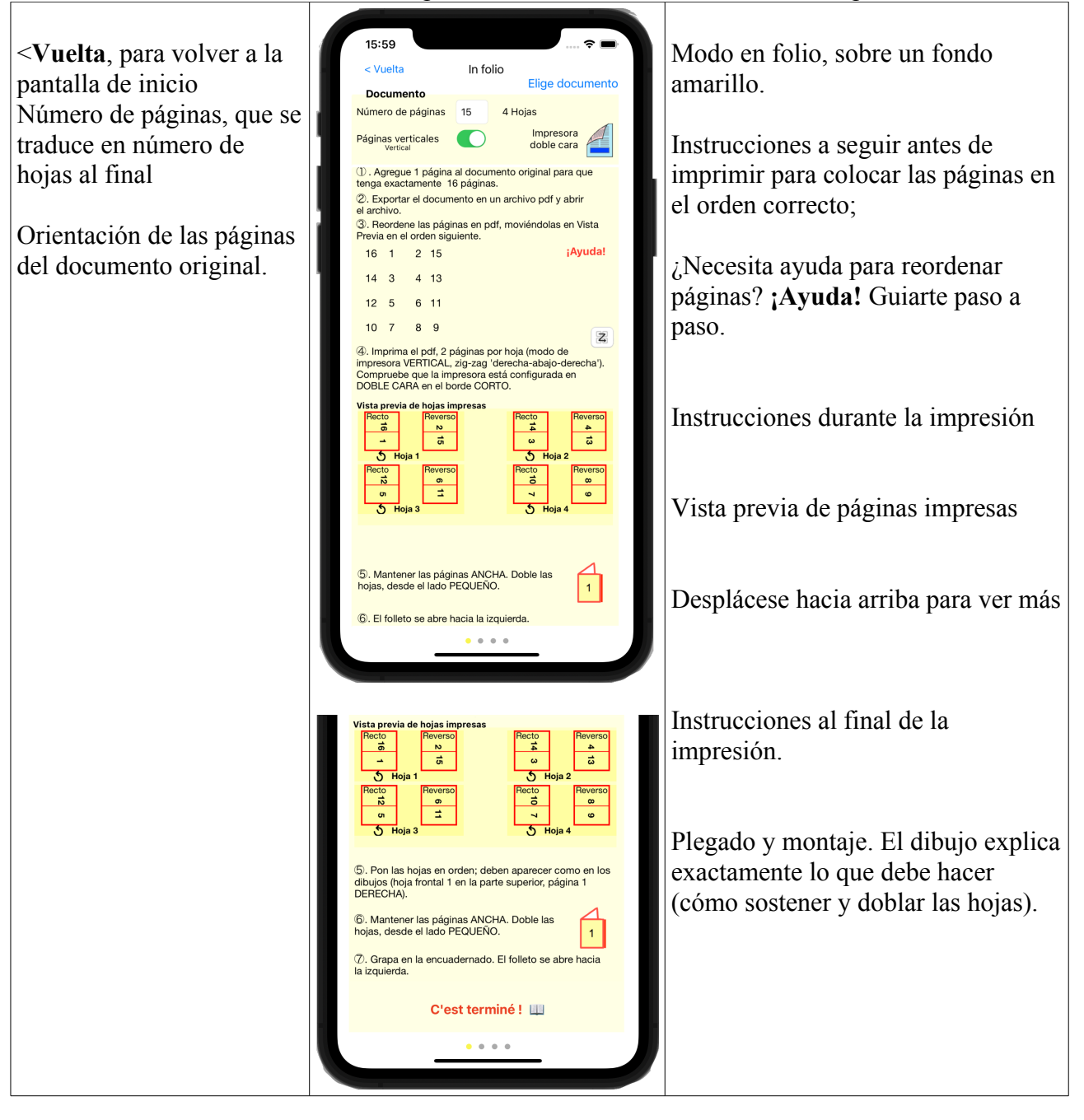

### **Instrucciones detalladas**

(1) Imaginemos que el documento inicial (en el Mac o PC) tiene 3 páginas. En el cuadernillo, la página 4 quedará en blanco. Sin embargo, habrá que imprimir una página vacía en la posición de la página 4.

Por lo tanto, es necesario ajustar el número de páginas del documento inicial para que se tenga en cuenta esta página en blanco. Hay 4 páginas por pliego (2 por cada cara).

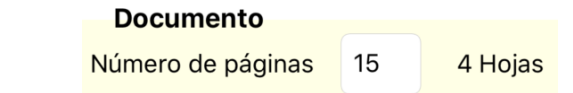

En Folio le indica el número de páginas (vacías) para agregar al documento original antes de generar una versión en pdf.

 ① Agregue 1 página al documento original para hacer exactamente 16 páginas

(2) Exporte el documento para generar el pdf en su Mac o PC. De ahora en adelante, el trabajo se realiza en este pdf.

<sup>(2)</sup> Exportar el documento en un archivo pdf y abrir el archivo.

Aquí está la parte más importante de la preparación:

3 è Reordene las páginas del pdf.

|                                                 | Docu               | umento Vertical                                |          |                 | Do             | cur           | nento Horizon                      | tal         |          |
|-------------------------------------------------|--------------------|------------------------------------------------|----------|-----------------|----------------|---------------|------------------------------------|-------------|----------|
| <ol> <li>Reorde</li> <li>Previa en e</li> </ol> | ene las<br>el orde | s páginas en pdf, moviéndolas<br>en siguiente. | en Vista | ③. Re<br>Previa | orden<br>en el | e la:<br>orde | s páginas en pdf,<br>en siguiente. | moviéndolas | en Vista |
| 1 16                                            | 15                 | 2                                              | ¡Ayuda!  | 16              | 1              | 2             | 15                                 |             | ¡Ayuda!  |
| 3 14                                            | 13                 | 4                                              |          | 14              | 3              | 4             | 13                                 |             |          |
| 5 12                                            | 11                 | 6                                              |          | 12              | 5              | 6             | 11                                 |             |          |
| 7 10                                            | 9                  | 8                                              |          | 10              | 7              | 8             | 9                                  |             |          |

Esto debe hacerse en el software de gestión de pdf (Vista previa en Mac). Coloque las páginas en el orden que se muestra: primero la página 16, luego 1, 2, 15 (en la primera hoja), luego 14, 3, etc.

Para este delicado paso 3 ., en Folio ofrece ayuda paso a paso, detallada a continuación.

Una vez que las páginas están ordenadas correctamente, continúe con la impresión. Nota: Las ilustraciones de la configuración de la impresora dependen del modelo de su impresora.

El procedimiento es exactamente el mismo desde aquí que en el modo automático.

# ¡Ayuda! Para reordenar las páginas en el pdf.

El paso 3 è es un poco complejo, en Folio puede guiarte paso a paso. Toca '¡Ayuda !'.

Esto te lleva a la página de ayuda:

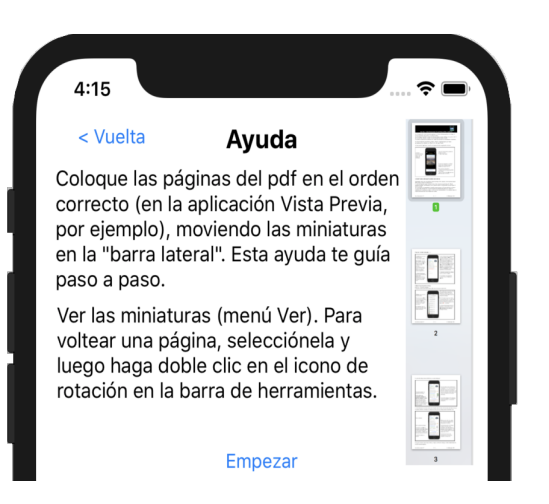

Tendrá 2 tipos de operaciones para hacer en su Mac o PC, en el documento pdf (que se muestra en Vista previa en Mac): mover una página, para volver al pdf. Gire una página para ponerla al revés.

Su documento debería aparecer así en su Mac o PC:

| Test for inOctavo Page 1 | Página 1 |
|--------------------------|----------|
| Page 2<br>2<br>Page 3    |          |

A la izquierda, miniaturas en el 'cable' (solicite su visualización si no es visible, configure su ancho lo suficientemente pequeño como para ver suficientes miniaturas de páginas); a la derecha la página seleccionada.

En la parte superior derecha, las herramientas, incluida la herramienta de rotación, en la que hará clic dos veces para devolver la página seleccionada al revés:

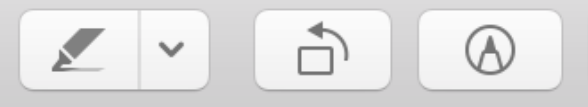

Toque el botón 'Empezar' en el iPhone o iPad.

Se muestra el primer paso:

En la parte inferior del área de instrucción, el movimiento solicitado se indica en el centro en rojo; a la derecha, el número de páginas ya colocadas (aquí 0) sobre el total (aquí 16). Finalmente, a la izquierda, un botón para ir a la siguiente instrucción una vez que se realiza el desplazamiento.

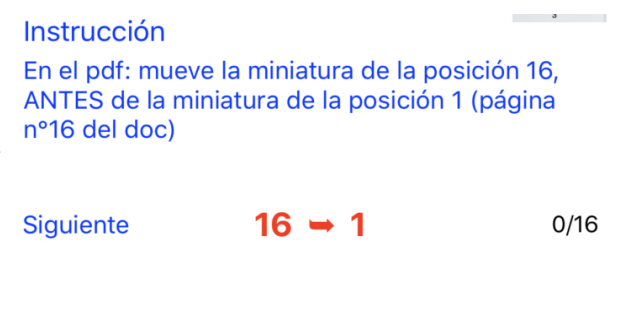

En la pantalla de Mac o PC, realiza este movimiento de la siguiente manera:

In Folio versión 2.2

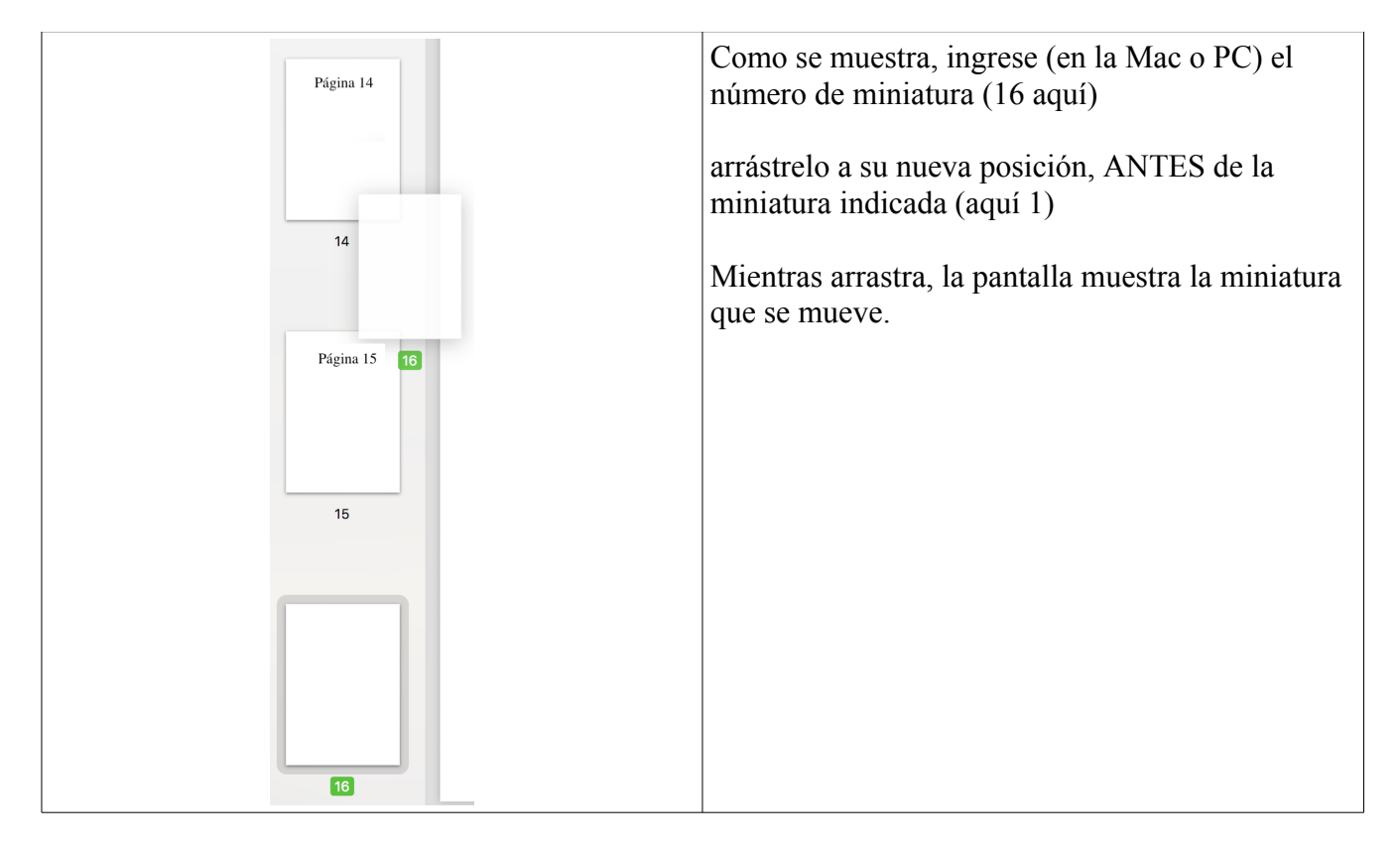

Luego toque 'Siguiente' para pasar al siguiente movimiento.

Sigue las instrucciones cuidadosamente. Por ejemplo, - aquí, mueva la miniatura a la posición 16 (¡no es lo

mismo que en el primer paso!) <u>antes</u> de la miniatura ahora  ${}^{Páginas}_{16, 1, 2}$  puestas en orden. en la posición 4 (esta es en realidad la página 15 de su documento).

- Las miniaturas ya movidas se muestran en su nuevo orden como 'Páginas ya ordenadas'.

- Haga esto hasta que se hayan realizado todos los movimientos.

El botón '¡Está terminado!' usted lo señala Toca el botón.

# Elija otro formato de folleto

Si el folleto en Folio no le conviene y prefiere, por ejemplo, un folleto en Quarto (4 páginas por hoja, plegado en 4), o en Six o en Octavo, pase la página con el dedo:

También puede volver a la pantalla de inicio y tocar el icono del formato elegido.

#### Instrucción

En el pdf: mueve la miniatura de la posición 16, ANTES de la miniatura de la posición 4 (página n°15 del doc)

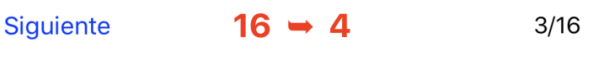

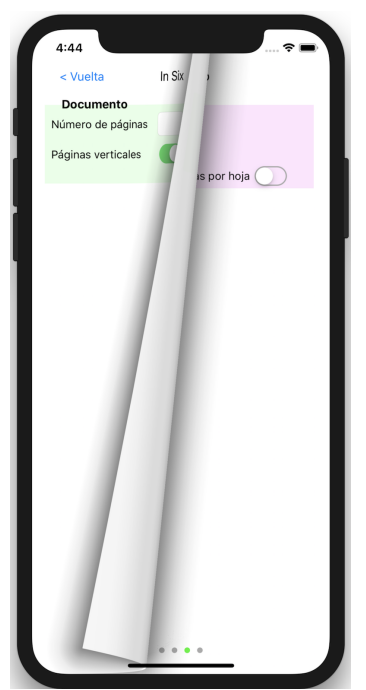

### Formato in Quarto

El método es muy similar al del formato Folio.

### Empecemos por el modo automático.

La principal diferencia está en las instrucciones de impresión y luego de plegado y corte.

En el paso 4 à, debe imprimir 4 páginas por hoja (en Mac o PC). El procedimiento depende de si la impresora está configurada a una o a doble cara.

| Impresora Doble cara                                                                                                    | Disposición                                                                                              |
|----------------------------------------------------------------------------------------------------|----------------------------------------------------------------------------------------------------|
| <ul> <li>④. Imprima el pdf, 4 páginas por hoja (modo de<br/>impresora VERTICAL, zig-zag 'derecha-abajo-derecha').</li> <li>Compruebe que la impresora está configurada en<br/>DOBLE CARA en el borde LARGO.</li> </ul>                                                                                                    | Páginas por hoja ✓ 1<br>2<br>Orientación 4<br>6                                                          |
| Impresora <b>u cara</b>                                                                                                    | Borde 16                                                                                                 |
| <ul> <li>④. Imprima el pdf en 4 páginas por hoja (modo de impresora VERTICAL, zig-zag 'derecha-abajo-derecha').</li> <li>La impresora ya está configurada en UNA CARA, deberá dar la vuelta a las boias manualmente.</li> </ul>                                                                                                    | Doble cara es girado por el impresor en el borde LARGO.                                                  |
| Imprima las páginas IMPARES primero. Tome el                                                                                                    | A doble cara                                                                                             |
| paquete, la primera pagina visible en la parte superior,<br>con la cabeza hacia arriba. Invierta el orden de las<br>hojas, la 1ª en la parte de atrás. Voltee el paquete de<br>hojas a lo largo del lado GRANDE. La primera página<br>impresa debe estar en la parte superior. Vuelva a<br>colocar el paquete en la impresora e imprima las<br>páginas PARES de la misma manera. | El signo en zigzag de la esquina superior<br>derecha ilustra lo que significa derecha-<br>abajo-derecha. |

El paso es idéntico para un documento Vertical u Horizontal. **Pero** en ambos casos, es **ESENCIAL** respetar la orientación **VERTICAL** al configurar la impresora.

También es <u>ESENCIAL</u> respetar la forma en que la impresora debe voltear las páginas por ambas caras (por el **borde LARGO**) o el volteo manual que debe hacerse por el lado **GRANDE**.

**Nota:** Si utiliza la impresión a doble cara y su iPhone o iPad está conectado a la impresora, puede imprimir directamente sin tener que volver al Mac o al PC.

**Nota** : su impresora puede preguntarle cómo imprimir las 4 páginas en una hoja: luego elija la configuración izquierda-> derecha y arriba-> abajo (generalmente la configuración predeterminada).

|   | Tamaño del papel: | A4       | \$ | 210 x 297 mm |
|---|-------------------|----------|----|--------------|
|   | Orientación:      | <b>†</b> |    |              |
|   | Dispo             | osición  | \$ |              |
|   | Páginas por hoja  | : 4      |    | <b>\$</b>    |
| 2 | Orientación       |          | N  |              |

- Los pasos 6 + y 7 +, plegado y corte están adaptados:

| 5. Mantener la página ALTA. Doble la hojaen 2<br>veces, primero desde el lado PEQUEÑO.                                         | 5. Mantener la página ALTA. Doble la hojaen 2<br>veces, primero desde el lado PEQUEÑO.                           |
|----------------------------------------------------------------------------------------------------|----------------------------------------------------------------------------------------------------|
| 6. Separe las hojas cortando 2 pliegues en la parte SUPERIOR. Grapa en la encuadernado. El folleto se abre hacia la izquierda. | 6. Separe las hojas cortando 2 pliegues a la DERECHA. Grapa en la encuadernado. El folleto se abre hacia arriba. |
| Plegado y corte in Quarto si páginas verticales, el                                                                            | Plegado y corte in Quarto si páginas horizontales,                                                               |
| folleto se abre en 'libro', de derecha a izquierda.                                                                            | el folleto se abre en 'cuaderno', de abajo a arriba.                                                             |

Observe atentamente los pasos de plegado. El número 1 simboliza la página 1 de su documento que debería ver en la posición dibujada.

Las tijeras le muestran dónde cortar con precisión.

# Puede realizar operaciones de preparación en modo manual ...

Se muestra la misma pantalla para preguntarle por las características del documento: número de páginas y formato vertical (Retrato) u horizontal (Paisaje). Algunas variaciones:

- el fondo de pantalla es azul claro en lugar de amarillo pálido

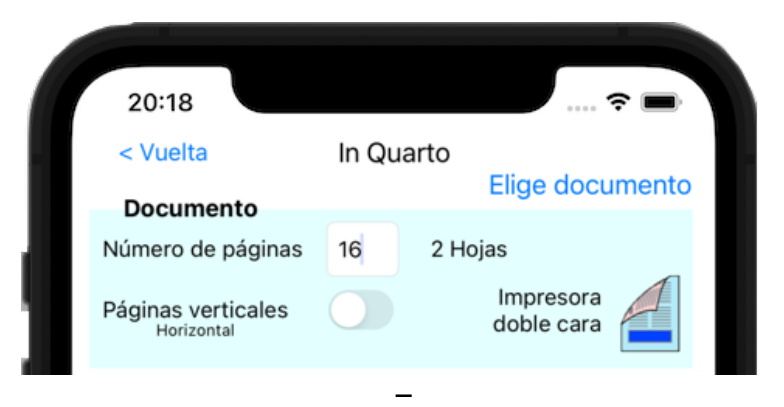

- En el paso 3 à, un nuevo punto importante: tendrás que **dar la vuelta a ciertas páginas** en Vista Previa; se indican con una flecha hacia abajo:

| Documento Vertical                                                                      | Documento Horizontal                                                     |
|-----------------------------------------------------------------------------------------|--------------------------------------------------------------------------|
| <ul> <li>③. Reordene las páginas del pdf, moviéndolas en Vista</li></ul>                | <ul> <li>③. Reordene las páginas del pdf, moviéndolas en Vista</li></ul> |
| Previa en el orden siguiente; Las páginas marcadas ↓ <li>DEBEN voltearse al revés.</li> | Previa en el orden siguiente; Las páginas marcadas ↓                     |
| 9↓ 8↓ 16 1                                                                              | DEBEN voltearse al revés.                                                |
| 7↓ 10↓ 2 15                                                                             | 9 8 16↓ 1↓                                                               |
| 11↓ 6↓ 14 3                                                                             | 7 10 2↓ 15↓ <li>11 6 14↓ 3↓</li>                                         |
| 5↓ 12↓ 4 13                                                                             | 5 12 4↓ 13↓                                                              |

- Observe la diferente orientación según se trate de un documento VERTICAL o HORIZONTAL.

- El volteo se obtiene con la herramienta de rotación en la que harás clic dos veces para voltear la página <u>seleccionada</u> al revés:

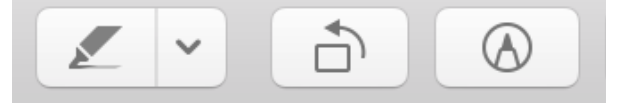

- Las instrucciones de ayuda se adaptan en consecuencia, mostrando estas flechas de inversión:

| Instrucción                                        |                                                                              |                      |
|----------------------------------------------------|------------------------------------------------------------------------------|----------------------|
| En el pdf: mue<br>ANTES de la n<br>nº7 del doc). v | eve la miniatura de la pos<br>niniatura de la posición 5<br>/oltear al revés | ición 10,<br>(página |
| Páginas ya pue<br>9 <b>↓</b> , 8 <b>↓</b> , 16, 1  | stas en orden.<br>I                                                          |                      |
|                                                    |                                                                              |                      |
|                                                    |                                                                              |                      |
| Siguiente                                          | 10 ➡ 5↓                                                                      | 4/16                 |

– la vista previa de las hojas impresas también lo muestra; las flechas verticales indican un giro de página al revés (paso  $3 \frac{1}{2}$ ), las flechas curvas un giro de hoja (paso  $5 \frac{1}{2}$ ).

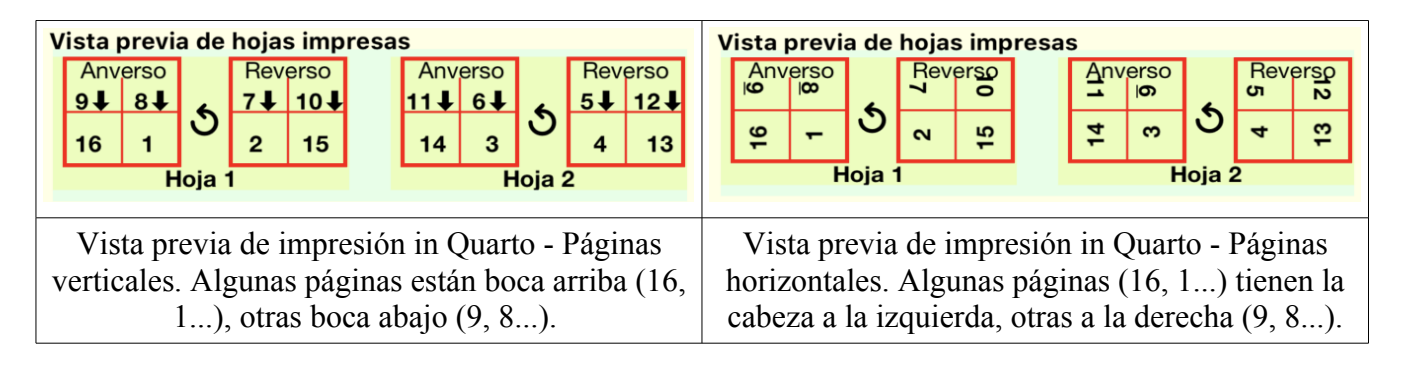

Una vez que las páginas están ordenadas correctamente, continúe con la impresión. *Nota: Las ilustraciones de la configuración de la impresora dependen del modelo de su impresora.* 

El procedimiento es exactamente el mismo desde aquí que en el modo automático.

#### **Formato in Six**

El método es muy similar al del formato in Folio o in Quarto.

#### Empecemos por el modo automático.

La principal diferencia está en las instrucciones de impresión y luego de plegado y corte.

- En el paso 4 à, debe imprimir 6 páginas por hoja y, por supuesto, especificarlo en su impresora (en Mac o PC).
- Este paso 4 è es IDÉNTICO para un documento VERTICAL u HORIZONTAL.

| Impresora <b>Doble cara</b>                                                                                                    | Disposición                                                                                              |  |  |  |  |
|----------------------------------------------------------------------------------------------------|----------------------------------------------------------------------------------------------------|--|--|--|--|
| ④. Imprima el pdf, 6 páginas por hoja (modo de impresora HORIZONTAL, zig-zag 'derecha-abajo-derecha'). Compruebe que la impresora está configurada en DOBLE CARA en el borde LARGO.                                                               | Páginas por hoja ✓ 1<br>2<br>Orientaciór 4<br>6                                                          |  |  |  |  |
| Impresora Una cara                                                                                                    | Borde 9                                                                                                  |  |  |  |  |
| ④. Imprima el pdf en 6 páginas por hoja (modo de impresora HORIZONTAL, zig-zag 'derecha-abajo-derecha'). La impresora ya está configurada en UNA CARA, deberá dar la vuelta a las hojas manualmente. Imprima las páginas IMPARES primero. Tome el | Doble cara es girado por el impresor en el<br>borde LARGO.                                               |  |  |  |  |
| paquete, la primera página visible en la parte superior,<br>con la cabeza hacia arriba. Invierta el orden de las                                                                                                    | A doble cara                                                                                             |  |  |  |  |
| hojas, la 1ª en la parte de atrás. Voltee el paquete de                                                                                                    | Tamaño del papel A4 210 × Sí (borde corto)                                                               |  |  |  |  |
| nojas a lo largo del lado LARGO. La primera pagina<br>impresa debe estar en la parte superior. Vuelva a<br>colocar el paquete en la impresora e imprima las<br>páginas PARES de la misma manera.                                                  | El signo en zigzag de la esquina superior<br>derecha ilustra lo que significa derecha-abajo-<br>derecha. |  |  |  |  |

**Nota:** Si utiliza la impresión a doble cara y su iPhone o iPad está conectado a la impresora, puede imprimir directamente sin tener que volver al Mac o PC.

**Nota :** su impresora puede preguntarle cómo imprimir las 6 páginas en una hoja: luego elija la configuración izquierda-> derecha y arriba-> abajo (generalmente la configuración predeterminada).

| Tamaño del papel: | A4     | \$        | 210 x 297 mm |
|-------------------|--------|-----------|--------------|
| Orientación:      |        |           |              |
| Dispos            | sición | <b>\$</b> |              |
| Páginas por hoja: | 6      |           | <b></b>      |
| Orientación:      |        | N         |              |

Es fundamental observar la orientación HORIZONTAL de la impresora.

- Los pasos para plegado y corte están adaptados:

| 5. Mantener la página ALTA. Doble las hojas 3<br>veces, primero el tercero ABAJO, luego de<br>nuevo el tercero ABAJO y finalmente la parte<br>IZQUIERDA. La página 1 siempre debe estar<br>visible al frente ARRIBA. | <ul> <li>⑤. Mantener la página ALTA. Doble las hojas 3 veces, primero el tercero ABAJO, luego de nuevo el tercero ABAJO y finalmente la parte IZQUIERDA. La página 1 siempre debe estar visible al frente ARRIBA.</li> </ul> |
|----------------------------------------------------------------------------------------------------|----------------------------------------------------------------------------------------------------|
| 6. Separe las hojas cortando 2 pliegues<br>ARRIBA y ABAJO. Grapa en la encuadernado.<br>El folleto se abre hacia arriba.                                                                                             | 6. Separe las hojas cortando 2 pliegues<br>ARRIBA y ABAJO. Grapa en la encuadernado.<br>El folleto se abre hacia la izquierda.                                                                                               |
| Plegado y corte in Six si páginas <b>verticales</b> , el folleto se abre en 'cuaderno', de abajo a arriba.                                                                                                    | Plegado y corte in Six - páginas <b>horizontales</b> , el folleto se abre en 'libro', de derecha a izquierda.                                                                                                    |

Observe atentamente los pasos de plegado. El número 1 simboliza la página 1 de su documento, que debería ver en la posición y orientación dibujadas. Las tijeras le muestran dónde cortar con precisión

Las tijeras le muestran dónde cortar con precisión.

# Puede realizar operaciones de preparación en modo manual ...

Se muestra la misma pantalla para preguntarle por las características del documento: número de páginas y formato vertical (Retrato) u horizontal (Paisaje).

- el fondo de pantalla es verde claro

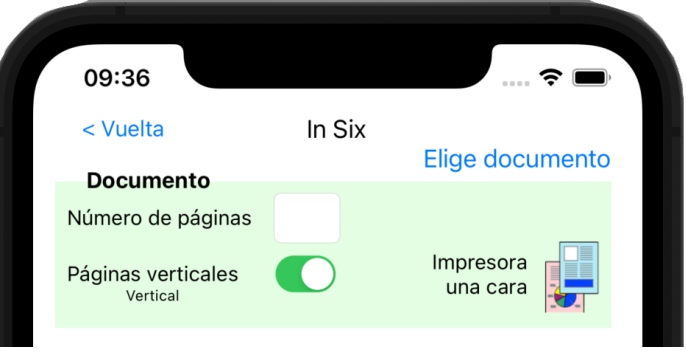

- En el paso 3 è, deberá devolver algunas páginas, que están marcadas con una flecha hacia abajo

| Documento Vertical                                                                                                    | Documento Horizontal)                                                                                                    |
|----------------------------------------------------------------------------------------------------|----------------------------------------------------------------------------------------------------|
| <ul> <li>③. Reordene las páginas del pdf, moviéndolas en Vista</li> <li>Previa en el orden siguiente; Las páginas marcadas ↓</li> <li>DEBEN voltearse al revés.</li> <li>Avuda!</li> </ul> | <ul> <li>③. Reordene las páginas del pdf, moviéndolas en Vista</li> <li>Previa en el orden siguiente; Las páginas marcadas ↓</li> <li>DEBEN voltearse al revés.</li> </ul> |
| $\begin{array}{cccccccccccccccccccccccccccccccccccc$                                                                                                    | 24 1 13 $\downarrow$ 12 $\downarrow$ 20 5<br>2 23 11 $\downarrow$ 14 $\downarrow$ 6 19                                                                                     |
| 22↓ 3↓ 15 10 18↓ 7↓<br>4↓ 21↓ 9 16 8↓ 17↓                                                                                                    | 22 3 15↓ 10↓ 18 7<br>4 21 9↓ 16↓ 8 17                                                                                                    |

- Observe la diferente orientación según se trate de un documento VERTICAL u HORIZONTAL.
- El volteo se obtiene con la herramienta de rotación en la que harás clic dos veces para voltear la página <u>seleccionada</u> al revés:

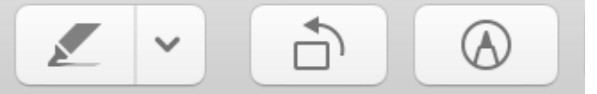

- Las instrucciones de ayuda se adaptan en consecuencia para indicar las páginas a devolver.

– la vista previa de las hojas impresas lo muestra; las flechas verticales indican una página al revés (paso  $3 \frac{1}{2}$ ), las flechas curvas una hoja que gira (paso  $5 \frac{1}{2}$ ).

| V                                                     | Vista previa de hojas impresas |    |   |                   |        |  |     | ľ                  | Vista previa de hojas impresas |                   |       |      |             |                     |               |       |         |       |    |         |         |   |         |         |   |
|-------------------------------------------------------|--------------------------------|----|---|-------------------|--------|--|-----|--------------------|--------------------------------|-------------------|-------|------|-------------|---------------------|---------------|-------|---------|-------|----|---------|---------|---|---------|---------|---|
|                                                       | Rec                            | to |   | Rev               | erso   |  | Rec | to                 |                                | Rev               | /erso |      | F           | leç                 | to            | 1     | Re      | verso |    | Re      | cto     | 1 | Rev     | /erso   | 1 |
|                                                       | 13                             | 12 | 4 | _2 <b>↓</b><br>11 | <br>14 |  | 15  | _3. <b>↓</b><br>10 | 4                              | _4. <b>↓</b><br>9 | 16    |      | 13-         | L                   | 12            | 5     | <br>11↓ | 14    | •  | <br>15↓ | <br>10↓ | * | 4<br>9↓ | <br>16↓ | L |
|                                                       | 20                             | 5↓ |   | 6↓                | 19     |  | 18↓ | 7↓                 |                                | 8↓                | 17    |      | 20          |                     | 5             | Μ     | 6       | 19    |    | 18      | 7       | Μ | 8       | 17      |   |
|                                                       | Hoja 1 Hoja 2                  |    |   |                   |        |  |     | Hoja 1 Hoja 2      |                                |                   |       |      |             |                     |               |       |         |       |    |         |         |   |         |         |   |
| Vista previa de impresión in Six - Páginas verticales |                                |    |   |                   |        |  |     |                    | V                              | ista              | ı pr  | evia | de in<br>ho | mpresió<br>orizonta | n in l<br>les | Six - | Pá      | igina | IS |         |         |   |         |         |   |

Una vez que las páginas están ordenadas correctamente, continúe con la impresión. Nota: Las ilustraciones de la configuración de la impresora dependen del modelo de su impresora.

El procedimiento es exactamente el mismo desde aquí que en el modo automático.

### Formato in Octavo

El método sigue siendo muy similar a los formatos en Folio, en Quarto o en Six.

#### Empecemos por el modo automático.

La principal diferencia está en las instrucciones de impresión y luego de plegado y corte. Sobre todo porque es posible que su impresora no tenga la opción de 8 páginas por hoja. En este caso, procederá en 2 pasos como lo detallaremos.

- En el paso 4 è, debe imprimir 8 páginas por hoja

Si su impresora puede imprimir 8 páginas por hoja, las acciones son diferentes dependiendo de si la impresora es dúplex o a una cara y de la orientación de las páginas del documento:

| Impresora <b>puede</b> imprimir 8 páginas por hoja                                                                                                    |                                                                                                    |  |  |  |  |  |  |
|----------------------------------------------------------------------------------------------------|----------------------------------------------------------------------------------------------------|--|--|--|--|--|--|
| Impresora                                                                                                    | Doble cara                                                                                                    |  |  |  |  |  |  |
| Imprimir in Octavo – páginas verticales                                                                                                    | Imprimir in Octavo – páginas horizontales                                                                                                    |  |  |  |  |  |  |
| Páginas verticales<br>Vertical<br>Impresora capaz de 8 páginas por hoja                                                                                                    | Páginas verticales<br>Horizontal<br>Impresora capaz de 8 páginas por hoja                                                                                                    |  |  |  |  |  |  |
| Su impresora PUEDE imprimir 8 páginas por hoja:<br>Imprima el pdf, 8 páginas por hoja (modo de impresora<br>VERTICAL, zig-zag 'derecha-abajo-derecha').<br>Compruebe que la impresora está configurada en<br>DOBLE CARA en el borde CORTO.                                                                                                    | Su impresora PUEDE imprimir 8 páginas por hoja:<br>Imprima el pdf, 8 páginas por hoja (modo de impresora<br>VERTICAL, zigzag 'abajo-derecha-abajo'). Compruebe<br>que la impresora está configurada en DOBLE CARA en<br>el borde CORTO.                                                                                                    |  |  |  |  |  |  |
| Impresora                                                                                                    | Una cara                                                                                                    |  |  |  |  |  |  |
| Impression in Octavo – pages verticales                                                                                                    | Impression in Octavo – pages horizontales                                                                                                    |  |  |  |  |  |  |
| Páginas verticales<br>Vertical<br>Impresora capaz de 8 páginas por hoja                                                                                                    | Páginas verticales<br>Horizontal<br>Impresora capaz de 8 páginas por hoja                                                                                                    |  |  |  |  |  |  |
| ④ Su impresora PUEDE imprimir 8 páginas por hoja:<br>Imprima el pdf, 8 páginas por hoja (modo de impresora<br>VERTICAL, zig-zag 'derecha-abajo-derecha'). La<br>impresora ya está configurada en UNA CARA, deberá<br>dar la vuelta a las hojas manualmente.<br>Imprima primero las páginas IMPARES. Tome el<br>paquete, la primera página visible en la parte superior,<br>con la cabeza hacia arriba. Invierta el orden de las<br>hojas, la 1ª en la parte inferior del paquete. Voltea las<br>hojas por el lado CORTO. La primera página impresa<br>debe estar en la parte superior. Vuelva a colocar el<br>paquete en la impresora e imprima las páginas PARES<br>de la misma manera. | <ul> <li>④ Su impresora PUEDE imprimir 8 páginas por hoja:<br/>Imprima el pdf, 8 páginas por hoja (modo de impresora<br/>VERTICAL, zigzag 'abajo-derecha-abajo'). La impresora<br/>ya está configurada en UNA CARA, deberá dar la vuelta<br/>a las hojas manualmente.</li> <li>Imprima primero las páginas IMPARES. Tome el<br/>paquete, la primera página visible en la parte superior,<br/>con la cabeza hacia arriba. Invierta el orden de las<br/>hojas, la 1ª en la parte inferior del paquete. Voltea las<br/>hojas por el lado CORTO. La primera página impresa<br/>debe estar en la parte superior. Vuelva a colocar el<br/>paquete en la impresora e imprima las páginas PARES<br/>de la misma manera.</li> </ul> |  |  |  |  |  |  |
| Obsérvese en particular la instrucción para el 'zig                                                                                                    | zag'.                                                                                                    |  |  |  |  |  |  |
| Si las páginas están en vertical, es un zig-zag derecha-abajo-derecha.                                                                                                    | Si las páginas del documento están en horizontal,<br>es un zig-zag abajo-derecha-abajo.                                                                                                    |  |  |  |  |  |  |
|                                                                                                    | Disposición           Páginas por hoja:       8         Orientación:       E                                                                                                    |  |  |  |  |  |  |

En Doble cara, asegúrese de elegir el borde corto para el paso de página automático.

- Si su impresora no puede imprimir 8 páginas por hoja, hay 2 pasos para la operación:
  - primero crear un archivo pdf intermedio en el Mac o PC, imprimiendo 2 páginas por hoja, en modo impresora vertical.
     Orientación: <a href="https://orientación">Orientación</a>: <a href="https://orientación">Total</a>.
  - Puedes simplemente «imprimir» pidiendo a Vista Previa que abra esta impresión de 2 por 2, pero también puedes guardar un pdf intermedio.
  - Este pdf intermedio se imprimirá ahora con 4 páginas por hoja (2 \* 4 = iii8!!!), como se muestra a continuación. Las acciones son diferentes dependiendo de si la impresora es dúplex o a una cara, y de la orientación de las páginas del documento:

| Impresora <b>NO nuede</b> impr                                                                                                    | rimir 8 páginas por hoja                                                                                                    |
|----------------------------------------------------------------------------------------------------|----------------------------------------------------------------------------------------------------|
| Impresora                                                                                                    | Doble cara                                                                                                    |
| Imprimir in Octavo – páginas verticales                                                                                                    | Imprimir in Octavo – páginas horizontales                                                                                                    |
| Páginas verticales<br>Vertical<br>Impresora capaz de 8 páginas por hoja                                                                                                    | Páginas verticales<br>Horizontal<br>Impresora capaz de 8 páginas por hoja                                                                                                    |
| Su impresora NO PUEDE imprimir 8 páginas por hoja:<br>imprima en un pdf intermedio (o en Vista Previa), 2<br>páginas por hoja (modo de impresora VERTICAL, zig-zag<br>'derecha-abajo-derecha', Doble cara en borde corto).<br>Luego imprima este nuevo pdf, 4 páginas por hoja<br>(modo de impresora HORIZONTAL, zig-zag 'derecha-<br>abajo-derecha'). Compruebe que la impresora está<br>configurada en DOBLE CARA en el borde CORTO.                                                                                                    | Su impresora NO PUEDE imprimir 8 páginas por hoja:<br>imprima en un pdf intermedio (o en Vista Previa), 2<br>páginas por hoja (modo de impresora VERTICAL, zigzag<br>'derecha-abajo-derecha', Doble cara en borde corto).<br>Luego imprima este nuevo pdf, 4 páginas por hoja (modo<br>de impresora VERTICAL, zigzag 'abajo-derecha-abajo').<br>Compruebe que la impresora está configurada en DOBLE<br>CARA en el borde CORTO.                                                                                                    |
| Impresora                                                                                                    | Una cara                                                                                                    |
| Impression in Octavo – pages verticales                                                                                                    | Impression in Octavo – pages horizontales                                                                                                    |
| Páginas verticales<br>Vertical<br>Impresora capaz de 8 páginas por hoja                                                                                                    | Páginas verticales<br>Horizontal<br>Impresora capaz de 8 páginas por hoja                                                                                                    |
| <ul> <li>Su impresora NO PUEDE imprimir 8 páginas por hoja:<br/>mprima en un pdf intermedio (o en Vista previa), 2<br/>páginas por hoja (modo de impresora VERTICAL, zig-zag<br/>'derecha-abajo-derecha').</li> <li>Luego imprima este nuevo pdf, 4 páginas por hoja<br/>(modo de impresora HORIZONTAL, zig-zag 'derecha-<br/>abajo-derecha'). La impresora ya está configurada en<br/>UNA CARA, deberá dar la vuelta a las hojas<br/>manualmente. Imprima primero las páginas IMPARES.</li> <li>Tome el paquete, la primera página en la parte superior,<br/>con la cabeza hacia arriba. Invierta el orden de las hojas,<br/>a 1ª en la parte inferior del paquete. Voltea las hojas por<br/>el lado PEQUEÑO. La primera página impresa debe<br/>estar visible en la parte superior. Imprima las páginas<br/>PARES de la misma manera.</li> </ul> | <ul> <li>Su impresora NO PUEDE imprimir 8 páginas por hoja:<br/>imprima en un pdf intermedio (o en Vista previa), 2<br/>páginas por hoja (modo de impresora VERTICAL, zigzag<br/>'derecha-abajo-derecha').</li> <li>Luego imprima este nuevo pdf, 4 páginas por hoja (modo<br/>de impresora VERTICAL, zigzag 'abajo-derecha-abajo').</li> <li>La impresora vestá configurada en UNA CARA, deberá<br/>dar la vuelta a las hojas manualmente. Imprima primero<br/>las páginas IMPARES. Tome el paquete, la primera página<br/>en la parte superior, con la cabeza hacia arriba. Invierta el<br/>orden de las hojas, la 1ª en la parte inferior del paquete.</li> <li>Voltea las hojas por el lado PEQUEÑO. La primera página<br/>impresa debe estar visible en la parte superior. Imprima<br/>las páginas PARES de la misma manera.</li> </ul> |
| Tenga en cuenta las instrucciones del modo de in                                                                                                    | npresión:                                                                                                    |

- si las páginas son horizontales, el «zig-zag» para la segunda fase de impresión (4 por 4) es

diferente: abajo-derecha-abajo

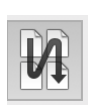

| -          | -        |       |         | -         |   |
|------------|----------|-------|---------|-----------|---|
|            | Dispos   | ición |         | <b>\$</b> |   |
|            |          |       |         |           |   |
| Páginas po | or hoja: | 4     |         |           | 0 |
| Orien      | tación:  | Z     | \$<br>K | N         |   |
|            |          |       |         |           |   |

- si las páginas son verticales, la **segunda** fase (4 páginas por pliego) se imprime en modo de impresora HORIZONTAL.

En caso contrario, si las páginas del documento son horizontales, se imprime en VERTICAL.
 Nota: En modo doble cara, con una impresora de 8 páginas por hoja y si tu iPhone o iPad está conectado a la impresora, puedes imprimir directamente, sin tener que volver a tu Mac o PC.

- Los pasos  $6 \frac{1}{2}$  y  $7 \frac{1}{2}$ , plegado y corte están adaptados. Tenga en cuenta que el corte es diferente (posiciones de las tijeras) según se trate de páginas verticales u horizontales.

| <ul> <li>⑥. Mantener las páginas ANCHA. Doble las hojas 3 veces, primero desde el lado</li> <li>PEQUEÑO. La página 1 siempre debe estar visible al frente a la DERECHA ABAJO.</li> </ul> | <ul> <li>⑥. Mantener la página ALTA. Doble las hojas</li> <li>3 veces, primero desde el lado PEQUEÑO.</li> <li>La página 1 siempre debe estar visible al frente a la DERECHA ABAJO.</li> </ul> |
|----------------------------------------------------------------------------------------------------|----------------------------------------------------------------------------------------------------|
| <ul> <li>⑦. Separe las hojas cortando 2 pliegues ARRIBA<br/>y a la DERECHA. Grapa en la encuadernado. El<br/>folleto se abre hacia la izquierda.</li> </ul>                              | <ul> <li>⑦. Separe las hojas cortando 2 pliegues ABAJO<br/>y a la IZQUIERDA. Grapa en la encuadernado. El<br/>folleto se abre hacia arriba.</li> </ul>                                         |
| Plegado y corte in Octavo si páginas verticales, el folleto se abre en 'libro', de derecha a izquierda.                                                                                  | Plegado y corte in Octavo si páginas <b>horizontales</b> , el folleto se abre en 'cuaderno', de abajo a arriba.                                                                                |

# Puede realizar operaciones de preparación en modo manual ...

Se muestra la misma pantalla para preguntarle por las características del documento: número de páginas y formato vertical (Retrato) u horizontal (Paisaje).

- el fondo de pantalla es magenta claro

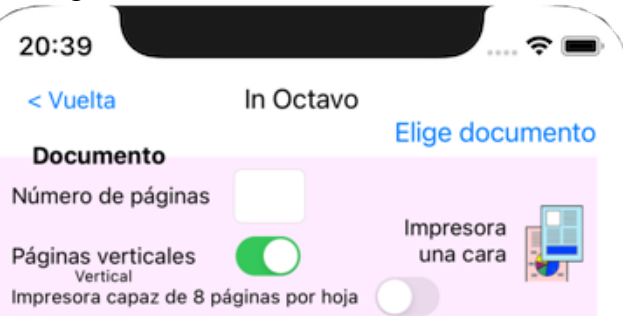

- se propone una nueva configuración dependiendo de si su impresora puede imprimir 8 páginas por hoja (algunas pueden imprimir 6, 9, pero no 8); Si la impresora no tiene capacidad para 8 páginas por hoja, tendrá que hacer alguna manipulación adicional para hacer en Octavo.
- La vista previa de las hojas impresas muestra 8 páginas por hoja; las flechas verticales indican una página al revés (paso 3 <sup>à</sup>), las flechas curvas una hoja que gira (pasoe 4 <sup>à</sup>).

| Vista | prev      | ia de               | hojas | imp   | resa | as         |             |      |        |       | Vista | previ    | a de              | hojas  | imp   | resa | is       |           |       |       |       |
|-------|-----------|---------------------|-------|-------|------|------------|-------------|------|--------|-------|-------|----------|-------------------|--------|-------|------|----------|-----------|-------|-------|-------|
|       | Anv<br>9↓ | erso<br><b>24 ↓</b> | 17↓   | 16↓   | 6    | Rev<br>15↓ | erso<br>18↓ | 23↓  | 10↓    |       |       | Anv<br>∞ | erso<br><b>52</b> | 32     | -     | 6    | Rev<br>∾ | erso<br>E | 26    | 7     |       |
|       | 8         | 25                  | 32    | 1     | ల    | 2          | 31          | 26   | 7      |       |       | Q        | 24                | 17     | 16    | છ    | 15       | 18        | 23    | 10    |       |
|       |           |                     |       | н     | loja | 1          |             |      |        |       |       |          |                   |        | н     | oja  | 1        |           |       |       |       |
| Vista | prev      | ria im              | presi | ón in | Oc   | tavo       | - Pág       | inas | vertic | cales | Vista | previ    | ia imp            | presić | ón in | Oct  | avo-l    | Págin     | as ho | rizon | tales |

Una vez que las páginas están ordenadas correctamente, continúe con la impresión. En la impresión a una cara, si hay más de una hoja, un mensaje  $5 \neq 1$  le recordará que compruebe el

(5). Pon las hojas en orden; deben aparecer como en los dibuios (portada 1 en la parte superior)

orden de las hojas antes de plegarlas : dibujos (portada 1 en la parte superior). **Nota**: Las ilustraciones de la configuración de la impresora dependen del modelo de su impresora. El procedimiento es exactamente el mismo desde aquí que en el modo automático. En tu iPad, in Folio en gran formato.

| 9:16 AM Dim.                                                                                                    | 3 nov.                                                                                                    |                                                                                                    |                                                                                                    |                                                                                                |                                                                                                    |                                                                                                    |                                                                                                    |                                                                                                    | 4                                                                                                    | 100 %                                                                                                    |
|----------------------------------------------------------------------------------------------------|----------------------------------------------------------------------------------------------------|----------------------------------------------------------------------------------------------------|----------------------------------------------------------------------------------------------------|------------------------------------------------------------------------------------------------|----------------------------------------------------------------------------------------------------|----------------------------------------------------------------------------------------------------|----------------------------------------------------------------------------------------------------|----------------------------------------------------------------------------------------------------|----------------------------------------------------------------------------------------------------|----------------------------------------------------------------------------------------------------|
| < Vuelta                                                                                                    |                                                                                                    |                                                                                                    |                                                                                                    |                                                                                                |                                                                                                    | In Qu                                                                                                    | uarto                                                                                                    |                                                                                                    |                                                                                                    |                                                                                                    |
| Documen                                                                                                    | to                                                                                                    |                                                                                                    |                                                                                                    |                                                                                                |                                                                                                    |                                                                                                    |                                                                                                    |                                                                                                    | Elige do                                                                                                    | cumento                                                                                                    |
| Número de p                                                                                                    | áginas                                                                                                    | 45                                                                                                    | 6                                                                                                    | Hojas                                                                                          | ;                                                                                                    |                                                                                                    |                                                                                                    |                                                                                                    |                                                                                                    |                                                                                                    |
| Páginas verti<br><sub>Vertical</sub>                                                                                                    | cales                                                                                                    |                                                                                                    |                                                                                                    |                                                                                                |                                                                                                    |                                                                                                    |                                                                                                    |                                                                                                    | Impreso<br>una ca                                                                                                    | ira 📕                                                                                                    |
| (1) . Aareaue                                                                                                    | 3 página                                                                                                    | as al doc                                                                                                    | umen                                                                                                    | nto orio                                                                                       | ainal                                                                                                    | para que f                                                                                                    | tenga exacta                                                                                                    | mente 48 pági                                                                                                    | nas.                                                                                                    |                                                                                                    |
| 2. Exportar e                                                                                                    | al docum                                                                                                    | nento en                                                                                                    | un a                                                                                                    | rchivo                                                                                         | pdf                                                                                                    | y abrir el a                                                                                                    | rchivo.                                                                                                    |                                                                                                    |                                                                                                    |                                                                                                    |
| <ul> <li>③. Reordene</li> <li>↓ DEBEN vo</li> </ul>                                                                                                    | las pág<br>Itearse a                                                                                                    | inas del<br>al revés.                                                                                                    | pdf, r                                                                                                    | moviér                                                                                         | ndola                                                                                                    | s en Vista                                                                                                    | Previa en el                                                                                                    | orden siguiente                                                                                                    | ; Las páginas ma                                                                                                    | rcadas                                                                                                    |
| 25↓ 24↓                                                                                                    | 48                                                                                                    | 1 23                                                                                                    | 3↓                                                                                                    | 26↓                                                                                            | 2                                                                                                    | 47                                                                                                    |                                                                                                    |                                                                                                    |                                                                                                    | Ayuda:                                                                                                    |
| 27 4 22 4                                                                                                    | 46                                                                                                    | 3 21                                                                                                    | 14                                                                                                    | 28↓                                                                                            | 4                                                                                                    | 45                                                                                                    |                                                                                                    |                                                                                                    |                                                                                                    |                                                                                                    |
| 29 20                                                                                                    | 44                                                                                                    | 5 19                                                                                                    | 91                                                                                                    | 30↓                                                                                            | 6                                                                                                    | 43                                                                                                    |                                                                                                    |                                                                                                    |                                                                                                    |                                                                                                    |
| 31 4 18                                                                                                    | 42                                                                                                    | 7 17                                                                                                    | 7↓                                                                                                    | 32↓                                                                                            | 8                                                                                                    | 41                                                                                                    |                                                                                                    |                                                                                                    |                                                                                                    |                                                                                                    |
| 33↓ 16↓                                                                                                    | 40                                                                                                    | 9 1                                                                                                    | 5↓                                                                                                    | 34↓                                                                                            | 10                                                                                                    | 39                                                                                                    |                                                                                                    |                                                                                                    |                                                                                                    |                                                                                                    |
| 35↓ 14↓                                                                                                    | - 38                                                                                                    | 11 1                                                                                                    | 3₽                                                                                                    | 36↓                                                                                            | 12                                                                                                    | 37                                                                                                    |                                                                                                    |                                                                                                    |                                                                                                    |                                                                                                    |
| <ul> <li>Imprima e<br/>La impresora<br/>Imprima las p</li> </ul>                                                                                                    | l pdf en<br>ya está<br>áginas l                                                                                                    | 4 págin<br>configur<br>MPARES                                                                                                    | as po<br>rada ∉<br>S prin                                                                                                  | er hoja<br>en UN/<br>nero. 1                                                                   | (moc<br>A CA<br>Tome                                                                                                    | lo de impr<br>RA, deber<br>el paquet                                                                                                    | esora VERTI<br>á dar la vuel<br>e, la primera                                                                                                    | CAL, zig-zag 'd<br>ta a las hojas m<br>página visible (                                                                                                    | erecha-abajo-der<br>anualmente.<br>en la parte superio                                                                                                    | echa').                                                                                                    |
| Example 2 Constraints of the second second sec                | e hojas il<br>Beven<br>23 4 22<br>2 4<br>10 5                                                                                                    | 4 págin:<br>configui<br>IMPARE:<br>Invierta e<br>DE. La pr<br>mpresas<br>6 4<br>47                                                                                                    | as po<br>rada e<br>S prin<br>el orde<br>rimera<br>27 ↓<br>46<br>Rec<br>35 ↓<br>38                                          | r hoja<br>en UN<br>nero. 1<br>en de<br>a págin<br>10<br>22 J<br>3<br>Ho<br>14 J<br>11          | (moc<br>A CA<br>fome<br>las h<br>na im<br>ja 2                                                                                                 | do de impr<br>RA, deber<br>el paquet<br>ojas, la 1ª<br>Reverso<br>1 4 28 4<br>4 45<br>Reverso<br>3 4 36 4<br>12 37                                       | esora VERTI<br>á dar la vuel<br>e, la primera<br>en la parte d<br>e estar en la<br>29 1 20 1<br>44 5                                                                         | CAL, zig-zag 'd<br>ta a las hojas m<br>página visible e<br>e atrás. Voltee<br>parte superior.<br>194 304<br>6 43<br>ioja 3                                                                                    | erecha-abajo-derr<br>anualmente.<br>el paquete superio<br>el paquete de hoj.<br>Vuelva a colocar<br><u>31 \$ 18 \$</u><br>42 7<br>Hoja                                                              | Z<br>pr, con la<br>as a lo<br>el<br>Reverso<br>17 4 32 4<br>8 41<br>4                                                                                                    |
| <ul> <li>Hmprima e<br/>La impresora<br/>Imprima las p<br/>cabeza hacia<br/>largo del lado</li> <li>Vista previa di<br/>Recto<br/>25 J 24 J<br/>48 1</li> <li>Hoja</li> <li>Recto<br/>33 J 16 J<br/>40 9</li> <li>Hoja</li> <li>S. Pon las h<br/>superior, pág</li> </ul>                                                                                                    | e hojas il<br>Beven<br>23 4 20<br>15 3<br>0 jas en c<br>ina 1 a l                                                                                                    | 4 págin:<br>configu<br>IMPARE:<br>Invierta é<br>DE. La p<br>mpresas<br>6<br>4<br>47<br>39<br>orden; d<br>a DEREC                                                                                                    | as po<br>rada €<br>S prin<br>el orda<br>rimera<br>Rec<br>27 ↓<br>46<br>Rec<br>35 ↓<br>38                                   | r hoja<br>en UN,<br>mero. 1<br>ien de<br>a págin<br>224<br>3<br>Ho<br>144<br>11<br>Ho<br>ABAJ( | (moc<br>A CA<br>forme<br>las h<br>na im<br>ja 2<br>ja 2<br>ja 6<br>cer c<br>O).                                                                | do de impr<br>RA, deber<br>el paquet<br>ojas, la 1ª<br>opresa deb<br>la 28 4<br>4 45                                                                     | esora VERTI<br>á dar la vuel<br>e, la primera<br>en la parte d<br>e estar en la<br>29 J 20 J<br>44 5<br>H<br>uestra en los                                                   | CAL, zíg-zag 'd<br>ta a las hojas m<br>página visible e<br>te atrás. Voltee<br>parte superior.<br>19 4 30 4<br>6 43<br>toja 3                                                                                 | erecha-abajo-derr<br>ianualmente.<br>en la parte superior<br>el paquete de hoj.<br>Vuelva a colocar<br><del>31 § 18 §</del><br>42 7<br>Hoja                                                         | Z<br>echa').<br>or, con la<br>as a lo<br>el<br>Reverso<br>17 4 32 4<br>8 41<br>4                                                                                                    |
| <ul> <li>(b). Mantener</li> <li>(c). Mantener</li> </ul>                                                                                                    | e pojas i<br>Several de la págiras la la págir                                                                                                    | 4 págin:<br>configu<br>IMPARE =<br>DE. La p<br>mpresas<br>0<br>6<br>4<br>47<br>39<br>orden; d<br>a DEREC                                                                                                    | as po<br>rada e<br>S prin<br>el order<br>rimera<br>Rec<br>27.4<br>46<br>Rec<br>35.4<br>38<br>Rec<br>27.4<br>CHA,           | r hoja<br>en UN/<br>mero. 1<br>ien de<br>a págii<br>14<br>Ho<br>apare<br>ABAJ(                 | (moc<br>A CA<br>forme<br>las h<br>na im<br>ja 2<br>ja 2<br>ja 6<br>Cer c<br>O).                                                                | on de impr<br>RA, deber<br>el paquet<br>el paquet<br>al parter<br>presa deb<br>reverso<br>1 2 28 1<br>4 45<br>Reverso<br>3 3 36 3<br>1 2 37              | esora VERTI<br>á dar la vuel<br>e, la primera<br>en la parte c<br>e estar en la<br>29 1 20 1<br>44 5<br>uestra en los                                                        | CAL, zíg-zag 'd<br>ta a las hojas m<br>página visible é<br>le atrás. Voltee<br>parte superior.<br>9 19 3 3<br>6 dibujos (hoja a<br>sde el lado PEG                                                            | erecha-abajo-der<br>anualmente.<br>en la parte superio<br>el paquete de hoj:<br>Vuelva a colocar<br><del>31 <u>4</u> 18 <u>4</u><br/><u>42</u> 7<br/>Hoja<br/>unversa 1 en la pa</del>              | $\frac{Z}{Peverso}$ or, con la as a lo el $\frac{Peverso}{17 \frac{1}{2} 32 \frac{1}{2}}$ 8 41 4                                                                                                    |
| <ul> <li>(b). Hopinal as provided and a second and a second and a second and a second and a second a second a s</li></ul> | e hojas i<br>Bever<br>23 2 2<br>10<br>15 3<br>10<br>15 3<br>10<br>15 3<br>10<br>15 3<br>10<br>15 3<br>10<br>15 3<br>10<br>15 3<br>10<br>11<br>15 3<br>10<br>11<br>15 3<br>10<br>11<br>15 3<br>10<br>11<br>15 3<br>10<br>10<br>15 3<br>10<br>10<br>10<br>10<br>10<br>10<br>10<br>10<br>10<br>10<br>10<br>10<br>10                                                                                                    | 4 págin:<br>configu<br>IMPARE:<br>Invierta (<br>DE. La p<br>mpresas<br>6 4<br>47<br>99<br>0 d4<br>47<br>99<br>0 d4<br>47<br>10<br>0 den; d<br>a DEREC<br>10<br>10 ALTA.<br>cortando<br>erda.                                                                                                    | as po<br>rada e<br>S prin<br>el ordd<br>rimera<br>27 4<br>46<br>Rec<br>35 4<br>38<br>Rec<br>27 4<br>6<br>Rec<br>35 4<br>38 | r hoja<br>en UN/<br>mero. 1<br>en de<br>a págii<br>12<br>Ho<br>14<br>Ho<br>apare<br>ABAJO      | (moc<br>A CA<br>Forme<br>las h<br>na im<br>ja 2<br>5<br>1<br>1<br>1<br>1<br>1<br>1<br>1<br>1<br>1<br>1<br>1<br>1<br>1<br>1<br>1<br>1<br>1<br>1 | b de impr<br>RA, deber<br>el paquet<br>ojas, la 1ª<br>opresa deb<br>1                                                                                    | esora VERTI<br>á dar la vuel<br>e, la primera<br>en la parte d<br>e estar en la<br>29 J 20 J<br>44 5<br>                                                                     | CAL, zíg-zag 'd<br>ta a las hojas m<br>página visible e<br>e atrás. Voltee<br>parte superior.<br>19 4 30 4<br>6 43<br>toja 3                                                                                  | erecha-abajo-der<br>anualmente.<br>en la parte superior<br>el paquete de hoj.<br>Vuelva a colocar<br><b>Becto</b><br><b>31 § 18 §</b><br><b>42 7</b><br><b>Hoja</b><br>unversa 1 en la pa<br>QUEÑO. | $\begin{array}{c c} \hline z \\ \hline ccccccccccccccccccccccccccccccc$                                                                                                    |
| <ul> <li>(b). Imprima las probabalas probabalas provided lado</li> <li>Vista previa del lado</li> <li>Vista previa del lado</li> <li>Vista previa del lado</li> <li>Vista previa del lado</li> <li>Sector del lado</li> <li>(c). Pon las has uperior, pág</li> <li>(c). Mantener</li> <li>(c). Separe la se abre hacia</li> </ul>                                                                                                    | e hojas i<br>Reven<br>23 2 2<br>10<br>15 3<br>10<br>15 3<br>10<br>10<br>10<br>10<br>10<br>10<br>10<br>10<br>10<br>10<br>10<br>10<br>10                                                                                                    | 4 págin:<br>configu<br>IMPARE :<br>DE. La p<br>mpresas<br>60<br>47<br>47<br>50<br>4.<br>39<br>50<br>6.<br>4.<br>47<br>50<br>6.<br>4.<br>50<br>6.<br>4.<br>50<br>6.<br>4.<br>50<br>6.<br>4.<br>50<br>50<br>6.<br>50<br>6.<br>50<br>6.<br>50<br>6.<br>50<br>6.<br>50<br>70<br>70<br>70<br>70<br>70<br>70<br>70<br>70<br>70<br>70<br>70<br>70<br>70 | as po<br>rada é<br>S prin<br>el ord<br>rimera<br>46<br>Rec<br>35 4<br>38<br>Rec<br>35 4<br>38                              | ar hoja<br>en UNJ<br>nero. 1<br>a págin<br>224<br>3<br>Ho<br>144<br>Ho<br>apare<br>ABAJO       | (moc<br>A CA<br>Tome<br>las h<br>ha im<br>ja 2<br>ja 2<br>ja 6<br>cer c<br>O).                                                                 | o de impr<br>RA, deber<br>el paquet<br>jas, la 1ª<br>upresa deb<br>14 284<br>4 45<br>12 37<br>omo se m<br>en 2 veces<br>a parte SU<br><b>;Se aca</b>     | esora VERTI<br>á dar la vuel<br>en la parte c<br>ee estar en la<br>29 1 20 1<br>44 5<br>uestra en los<br>s, primero de<br>PERIOR. Gr.                                        | CAL, zig-zag 'd<br>ta a las hojas m<br>página visible é<br>le atrás. Voltee<br>parte superior.<br><b>19 3</b><br><b>19 3</b><br><b>19 3</b><br><b>19 3</b><br><b>19 1 3</b><br><b>19 1 3</b><br><b>19 1 3</b> | erecha-abajo-der<br>anualmente.<br>en la parte superior<br>el paquete de hoj.<br>Vuelva a colocar<br>I <u>1 1 18 4</u><br>Hoja<br>unversa 1 en la pa<br>QUEÑO.                                      | $\frac{2}{1}$                                                                                                    |
| <ul> <li>(b). Hopinal as provided and a second control of the second control of the seco</li></ul> | e hojas i<br>Reven<br>154 3<br>10 i<br>154 3<br>10 i<br>155 3<br>10 i<br>155 3<br>10 i<br>10 i<br>10 i<br>10 i<br>10 | 4 págin:<br>configu<br>IMPARE:<br>Invierta (<br>DE: La p<br>mpresas<br>6 4<br>47<br>39<br>orden; d<br>a DERE(<br>na ALTA.                                                                                                    | as po<br>rada e<br>S prim<br>el ord<br>rimera<br>46<br>Rec<br>35 ↓<br>38<br>Rec<br>35 ↓<br>38                              | ar hoja<br>en UN.<br>nero. 1<br>a págin<br>22 J<br>Ho<br>to<br>14 J<br>Ho<br>apare<br>ABAJ(    | (moc<br>A CA<br>forme<br>las h<br>ha in<br>ja 2<br>5<br>11<br>ja 6<br>cer c<br>O).                                                             | one impr<br>RA, deber<br>el paquet<br>iojas, la 1ª<br>ipresa deb<br>il 28 i<br>4 45<br>il 237<br>ormo se m<br>en 2 veces<br>a parte SU<br><b>;Se aca</b> | esora VERTI<br>á dar la vuel<br>e, la primera<br>en la parte d<br>e estar en la<br>Pecto<br>29 J 20 J<br>44 5<br>H<br>uestra en los<br>a, primero de<br>IPERIOR. Gr.<br>bó ! | CAL, zíg-zag 'd<br>ta a las hojas m<br>página visible d<br>le atrás. Voltee<br>parte superior.<br><b>19 4</b> 30 <b>4</b><br><b>6</b> 43<br>toja 3                                                            | erecha-abajo-der<br>ianualmente.<br>en la parte superio<br>el paquete de hoj.<br>Vuelva a colocar<br><u>31 § 18 §</u><br>42 7<br>Hoja<br>unversa 1 en la pa<br>QUEÑO.                               | $\begin{bmatrix} \mathbf{Z} \\ \mathbf{z} \\ \mathbf{z} $ |

# **ADVERTENCIA IMPORTANTE**

In Folio está destinado a ayudarlo, pero no puede garantizar el resultado que puede depender de su impresora en particular.

En caso de una discrepancia significativa, Alphanums debe ser informado utilizando los datos de contacto indicados en el Appstore o por escrito directamente a support@alphanumsoft.com.

# **PROTECCIÓN DE DATOS PERSONALES**

In Folio no recopila ningún dato de usuario. Todo queda solo en el entorno personal de su iPhone o iPad.